## Canviar responsable del Tutor de pràctiques

Anar al menú superior per a fer la cerca dels tutors.

| SOC Centre Empresa Cor<br>Centre | venis Administració        | Usuari:<br>Perfil: |
|----------------------------------|----------------------------|--------------------|
| Cerca d' Alumne/a                | Cerca Professors/Tutors/es | 🔀 🔁 🕐 🔤            |
| Usuari<br>Estat<br>DNI<br>Nom    | Actiu                      |                    |
| Cognoms                          |                            | Q                  |

Pot fer la cerca per qualsevol del camps o deixar-los buits per a cercar-los tots. La cerca es realitzarà al fer click a la icona de la lupa.

A continuació apareixeran els resultats de la cerca en una taula com la següent. En cas de no trobar resultats tornarà a aparèixer la pàgina prèvia amb una icona d'avís al menú.

| SOC Centre   Empresa   Convenis   Administració |       |         | Usuari:<br>Perfil: | <u>~</u> |  |
|-------------------------------------------------|-------|---------|--------------------|----------|--|
| Cerca d'usuaris De Resultat d'usuaris           |       |         |                    |          |  |
| 1                                               |       |         |                    |          |  |
| Usuari                                          | Nom   | Cognoms |                    | Actions  |  |
|                                                 | JORDI |         | (                  |          |  |
|                                                 |       |         |                    |          |  |

Per a editar les dades del tutor ho pot fer fent click a la icona del llapis.

A la fitxa del tutor de pràctiques pot editar el responsable per a la Formació Professional Ocupcional. Ha de seleccionar el Coordinador de pràctiques al que li vol assignar i desar els canvis mitjançant la icona del disquet.

| SOC Centre   Empresa   Convenis   Administració | Usuari:<br>Perfil:                             |  |  |  |  |
|-------------------------------------------------|------------------------------------------------|--|--|--|--|
| Resultat d'usuaris                              | 🔀 🖾 🕜 💽                                        |  |  |  |  |
| TUTORIA DE PRÀCTIQUES                           |                                                |  |  |  |  |
| Nom: JORDI                                      | Cognoms:                                       |  |  |  |  |
| Centre Educatiu: F                              |                                                |  |  |  |  |
| Estranger:                                      | DNI:                                           |  |  |  |  |
| Correu electronic:                              | Fax:                                           |  |  |  |  |
| Adreça:                                         |                                                |  |  |  |  |
| Codi Postal:                                    | Municipi/Localitat: Introdueixi un Codi Postal |  |  |  |  |
| Idoneïtat a distància:                          |                                                |  |  |  |  |
| Observacions:                                   | Horari:                                        |  |  |  |  |
| Dades d'usuari Servei Ocupació Catalunya        |                                                |  |  |  |  |
| Formació Professional Ocupacional               |                                                |  |  |  |  |
| E- 🖉 Formació Professional Ocupacional          |                                                |  |  |  |  |
| Electionar Tecentarydoria                       |                                                |  |  |  |  |
|                                                 |                                                |  |  |  |  |
|                                                 | $\sim$                                         |  |  |  |  |
|                                                 |                                                |  |  |  |  |